## 2025 年度前期 TanaClass ユーザー登録方法

2025.4 田中

TanaClass とは、教員の田中浩朗が独自に開設した授業用サイトです。このサイトは、ユーザー登録をし、 ログインした人のみが利用できる非公開サイトですので、2025 年度前期に「科学と技術の社会史/科学の 社会史」または「先端技術と社会問題/科学技術と現代社会」を受講する人は、以下の指示をよく読んでユ ーザー登録を行ってください。まだ履修するかどうか決めていない人も登録可能です。登録後、履修しない ことにした場合は、アカウントを削除するよう教員(tanakahi@cck.dendai.ac.jp)に連絡してください。

<注意!>授業用サイトは、クラス(曜日時限)毎に設置されているため、自分が受講するクラス(曜日時限) の授業サイトでユーザー登録をする必要があります。もし間違ったクラスで登録した場合は、改めて正しいクラ スでユーザー登録をし、さらに間違ったユーザー登録を削除するよう教員にメールで知らせてください。

<ユーザー登録の方法>

- 「TanaClass ユーザー登録方法」のページ(https://tanaclass.net/registration/)へ行き,自分が受 講する科目・クラスのユーザー登録用ボタンをクリックして「アカウントの作成」ページにアクセスしてく ださい。そして、各入力欄に必要事項を入力したあと、「アカウントを作成」ボタンをクリックして、情報を 送信してください(スマートフォンでも登録可能なはずですが、まれに下の 2. に書いた有効化のための メールが届かない場合がありますので、パソコンで登録してください)。各入力項目の注意事項は以下 の通りです。
  - ・メールアドレス(非公開):大学から配布された「学籍番号@ms.dendai.ac.jp」の形のメールアドレスのみ有効です。それ以外のアドレスは使えませんので注意してください。
  - ・パスワード(非公開):任意の半角英数記号を用いて設定してください。パスワードの強さが表示され ますので、できるだけ「強力」または「普通」となるように設定してください。
  - ・ユーザー名(公開):任意の半角英数小文字で設定してください。ユーザー名は、ログインの際に入力するとともに、自分のプロフィール欄で公開されます。また、このサイトに投稿した文章にも投稿者 名として表示されます。したがって、秘密にしたい個人情報などは使わないでください。
  - ・氏名(漢字等,非公開):自分の氏名を漢字等で入力してください。
  - ・学籍番号(非公開):自分の学籍番号を半角英数小文字で入力してください(例:12xx345)。
  - ・自己紹介(公開,任意):自分のプロフィール欄で公開されます。可能な範囲で、少しだけ自分のこと を開示しましょう。授業サイト上でディスカッションをするとき、相手のことが少しでも分かると、安心でき るものです。この欄の入力は任意ですので、空欄でも結構です。後で入力・修正することも可能です。
- アカウントを有効化するためのメールが、先に入力したアドレスに送られますので、メールボックスを確認します。しばしば、スパム扱いされますので、見つからない場合は、スパム用のメールボックスも確認してください。それでもメールが見つからない場合、その原因の多くは、メールアドレスの誤入力です。もう一度、上記 1. の操作を繰り返してみてください。それでもメールが届かない場合は、入力したユーザー名、メールアドレス、履修希望科目名、曜日時限を明記の上、教員までメールで知らせてください。
- 3. アカウントを有効化するためのメールに書かれている URL にアクセスします(通常は,メールにあるリ ンクをクリックするだけです)。そして,現れたウェブページの「有効化」ボタンをクリックします。すると,ア カウントが有効化され,登録したユーザー名とパスワードでログインすることができます。TanaClassのト ップページ(https://tanaclass.net)にアクセスし,自分のクラスのボタンをクリックすると出てくるログイン 画面からログインしてみてください。
  (以上)